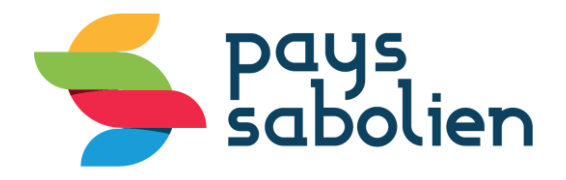

## Procédure à suivre pour régler en ligne Avec RIB

## Aller sur <u>www.tipi.budget.gouv.fr</u>

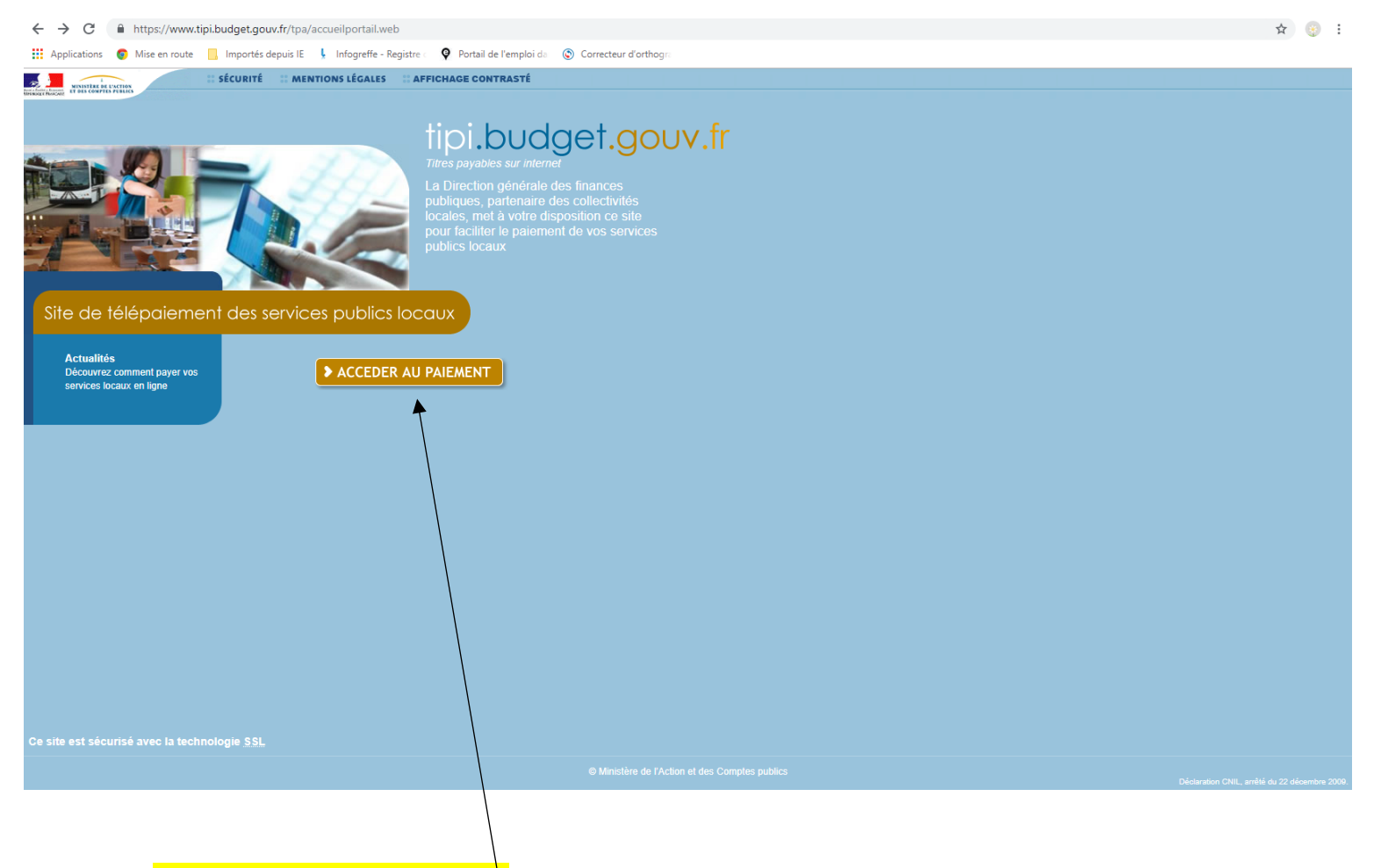

Allez sur accéder au paiement

Munissez-vous de votre facture, votre RIB ainsi que vos de vos identifiants impots.gouv,vous en avez besoin.

| Rest Aux Annual Principal Contraction State Contraction State Cont                                          |                                                                                                    |
|----------------------------------------------------------------------------------------------------|----------------------------------------------------------------------------------------------------|
|                                                                                                    |                                                                                                    |
| > Saisie de l'identifiant collectivité                                                                                                    |                                                                                                    |
| (i) IMPORTANT !<br>Saisir l'identifiant collectivité précisé sur votre avis des sommes à payer.                                                                                                    |                                                                                                    |
| IDENTIFIANT COLLECTIVITE                                                                                                    |                                                                                                    |
| Veuillez renseigner l'identifiant collectivité :                                                                                                    |                                                                                                    |
| Identifiant collectivité : *                                                                                                    |                                                                                                    |
|                                                                                                    |                                                                                                    |
| Confirmer X Annuler                                                                                                    |                                                                                                    |
|                                                                                                    |                                                                                                    |
|                                                                                                    |                                                                                                    |
| Saisir l'identifiant collectivité qui se trouve sous le net à payer TTC et cliqu                                                                                                    | er sur « confirmer ».                                                                                                    |
| Ensuite saisir la référence et cliquer sur « confi                                                                                                    | rmer »                                                                                                    |
|                                                                                                    |                                                                                                    |
|                                                                                                    |                                                                                                    |
|                                                                                                    |                                                                                                    |
| MONTANT DE LA                                                                                                    | REDEVANCE HT: 328.20 €                                                                                                    |
| MONTANT DE LA<br>TVA à 10,0 % :                                                                                                    | REDEVANCE HT : 328,20 €<br>32,82 €                                                                                                    |
| MONTANT DE LA<br>TVA à 10,0 % :<br>NET A PAY                                                                                                    | REDEVANCE HT : 328,20 €<br>32,82 €<br>ER TTC : 361,02 €                                                                                                    |
| Montant de La<br>TVA à 10,0 % :<br>NET A PAY<br>Prélèvement automatique sur vos prochaines factures en suivant la démarche sur le site www.sablesursartheifr.rub                                                                                                    | REDEVANCE HT :       328,20 €         32,82 €       32,82 €         ER TTC :       361,02 €         Référence :       2018-OM-00-19510         rique « Régler ma facture »  |
| Montant de La<br>TVA à 10,0 % :<br>NET A PAY<br>Prélèvement automatique sur vos prochaines factures en suivant la démarche sur le site www.sablesursarthe.fr,rub                                                                                                    | REDEVANCE HT :       328,20 €         32,82 €         ER TTC :       361,02 €         Référence :       2018-OM-00-19510         rique « Régler ma facture »                |
| Montant de La<br>TVA à 10,0 % :<br>NET A PAY<br>Prélèvement automatique sur vos prochaines factures en suivant la démarche sur le site www.sablesursarthe.fr,rub                                                                                                    | REDEVANCE HT :       328,20 €         32,82 €       32,82 €         ER TTC :       361,02 €         Référence :       2018-OM-00-19510         rique « Régler ma facture »  |
| Montant de La<br>TVA à 10,0 % :<br>NET A PAY<br>Prélèvement automatique sur vos prochaines factures en suivant la démarche sur le site www.sablesursarthe.fr,rub                                                                                                    | REDEVANCE HT : 328,20 €<br>32,82 €<br>ER TTC : 361,02 €<br>Référence : 2018-OM-00-19510<br>rique « Régler ma facture »                                                      |
| Montant de La<br>TVA à 10,0 % :<br>NET A PAY<br>Prélèvement en ligne sur www.sablesursarthe.fr ou www.tipi.budget.gouv.fr identifiant collectivité : 003194 F<br>Prélèvement automatique sur vos prochaines factures en suivant la démarche sur le site www.sablesursarthe.fr,rub                                                                                                    | REDEVANCE HT :       328,20 €         32,82 €       32,82 €         ER TTC :       361,02 €         Référence :       2018-OM-00-19510         rique « Régler ma facture »  |
| MONTANT DE LA<br>TVA à 10,0 % :<br>NET A PAY<br>Prélèvement automatique sur vos prochaines factures en suivant la démarche sur le site www.sablesursarthe.fr,rub                                                                                                    | REDEVANCE HT :       328,20 €         32,82 €       32,82 €         ER TTC :       361,02 €         Référence :       2018-OM-00-19510         rique « Régler ma facture »  |
| Plus facile : Paiement en ligne sur www.sablesursarthe.fr ou www.tipi.budget.gouv.fr identifiant collectivité : 003194         Prélèvement automatique sur vos prochaines factures en suivant la démarche sur le site www.sablesursarthe.fr.rub         Prélèvement automatique sur vos prochaines factures en suivant la démarche sur le site www.sablesursarthe.fr.rub         Prélèvement automatique sur vos prochaines factures en suivant la démarche sur le site www.sablesursarthe.fr.rub         Prélèvement automatique sur vos prochaines factures en suivant la démarche sur le site www.sablesursarthe.fr.rub         Prélèvement automatique sur vos prochaines factures en suivant la démarche sur le site www.sablesursarthe.fr.rub         Prélèvement sur des sommes à payer en respectant son format.                                                                                                    | REDEVANCE HT :       328,20 €         32,82 €       361,02 €         ER TTC :       361,02 €         Référence :       2018-OM-00-19510         rique « Régler ma facture » |
| MONTANT DE LA<br>TVA à 10.0 %:<br>NET A PAY<br>Prélévement en ligne sur www.sablesursarthe.fr ou www.tipi.budget.gouv.fr identifiant collectivité : 003194 f<br>Prélévement automatique sur vos prochaines factures en suivant la démarche sur le site www.sablesursarthe.fr.rub<br>Prélévement automatique sur vos prochaines factures en suivant la démarche sur le site www.sablesursarthe.fr.rub<br>Prélévement automatique sur vos prochaines factures en suivant la démarche sur le site www.sablesursarthe.fr.rub<br>Prélévement automatique sur vos prochaines factures en suivant la démarche sur le site www.sablesursarthe.fr.rub<br>Prélévement automatique sur vos prochaines factures en suivant la démarche sur le site www.sablesursarthe.fr.rub<br>Prélévement automatique sur vos prochaines factures en suivant la démarche sur le site www.sablesursarthe.fr.rub<br>Prélévement automatique sur vos prochaines factures en suivant la démarche sur le site www.sablesursarthe.fr.rub<br>Prélévement automatique sur vos prochaines factures en suivant la démarche sur le site www.sablesursarthe.fr.rub<br>Prélévement automatique sur vos prochaines factures en suivant la démarche sur le site www.sablesursarthe.fr.rub<br>Prélévement automatique sur vos prochaines légales Affichage contrasté<br>Prélévement automatique sur vos prochaines légales Affichage contrasté<br>Prélévement automatique sur vos prochaines légales Affichage contrasté<br>Prélévement automatique sur vos prochaines légales Affichage contrasté<br>Prélévement automatique sur vos prochaines légales Affichage contrasté<br>Prélévement automatique sur vos prochaines légales Affichage contrasté<br>Prélévement automatique sur vos prochaines légales Affichage contrasté<br>Prélévement automatique sur vos prochaines légales Affichage contrasté<br>Prélévement automatique sur vos prélévement sur vos prélévement sur vos prélévement sur vos prélévement sur vos prélévement sur vos prélévement sur vos prélévement sur vos prélévement sur vos prélévement sur vos prélévement sur vos prélévement sur vos prélévement sur vos prélévement sur vos | REDEVANCE HT :       328,20 €         32,82 €       32,82 €         ER TTC :       361,02 €         Référence :       2018-OM-00-19510         rique « Régler ma facture »  |
| MONTANT DE LA TVA à 10,0 %: NET A PAY  Prélévement en ligne sur www.sablesursarthe.fr ou www.tipi.budget.gouv.fr identifiant collectivité : 003194 f Prélévement automatique sur vos prochaines factures en suivant la démarche sur le site www.sablesursarthe.fr.rub  Sécurité Mentions légales Affichage contrasté  CELEPAIEMENT  Saisie de la référence de la dette  REFERENCE DETTE  Initiane de la dette                                                                                                    | REDEVANCE HT :       328,20 €         32,82 €       32,82 €         ER TTC :       361,02 €         Référence : 2018-OM-00-19510       rique « Régler ma facture »          |
| MONTANT DE LA         Tha à 10.0 %:         NET A PAY         Prélévement en ligne sur www.sablesursarthe.fr ou www.tipi.budget.gouv.fr identifiant collectivité : 003194 ff         Prélévement automatique sur vos prochaines factures en suivant la démarche sur le site www.sablesursarthe.fr.rub         Prélévement automatique sur vos prochaines factures en suivant la démarche sur le site www.sablesursarthe.fr.rub         Prélévement automatique sur vos prochaines factures en suivant la démarche sur le site www.sablesursarthe.fr.rub         Prélévement automatique sur vos prochaines factures en suivant la démarche sur le site www.sablesursarthe.fr.rub         Prélévement automatique sur vos prochaines factures en suivant la démarche sur le site www.sablesursarthe.fr.rub         Prélévement en ligne sur vos prochaines factures en suivant la démarche sur le site www.sablesursarthe.fr.rub         Prélévement en ligne sur vos prochaines factures en suivant la démarche sur le site www.sablesursarthe.fr.rub         Prevente Preventes       Sécurité Mentions légales Affichage contrasté         Prevente Preventes       Sécurité Mentions légales affichage contrasté         Preventes       Saisie de la référence de la dette         Prevente Prevente Preventes       Montant I         Saisir la référence telle qu'elle apparait sur votre avis des sommes à payer en respectant son format.         REFERENCE DETTE       Veuillez renseigner la référence de la dette :                                                                                                    | REDEVANCE HT :       328,20 €         32,82 €       ER TTC :       361,02 €         Référence :       2018-OM-00-19510         rique « Régler ma facture »                  |
| MONTANT DE LA<br>TVA à 10.0 %:<br>NET A PAY Preievement en ligne sur www.sablesursarthe.fr ou www.tipi.budget.gouv.fr identifiant collectivité : 003194 fr<br>Preievement automatique sur vos prochaines factures en suivant la démarche sur le site www.sablesursarthe.fr.ub EVENCE VIELE Sécurité Mentions légales Affichage contrasté E TELEPAIEMENT Saisie de la référence de la dette E IMPORTANT I Saisir la référence telle qu'elle apparait sur votre avis des sommes à payer en respectant son format. REFERENCE DETTE Veuillez renseigner la référence de la dette : Lidentifiant collectivité : 003194                                                                                                    | REDEVANCE HT :       328,20 €         32,82 €       ER TTC :       361,02 €         Référence :       2018-OM-00-19510         rique « Régler ma facture »                  |
| Montant de la Tria 10.0 %: NET A PAY Prélévement automatique sur vos prochaines factures en sulvant la démarche sur le site www.sablesursarthe.fr.rub Prélévement automatique sur vos prochaines factures en sulvant la démarche sur le site www.sablesursarthe.fr.rub  Prélévement automatique sur vos prochaines factures en sulvant la démarche sur le site www.sablesursarthe.fr.rub  Prélévement automatique sur vos prochaines factures en sulvant la démarche sur le site www.sablesursarthe.fr.rub  Prélévement automatique sur vos prochaines factures en sulvant la démarche sur le site www.sablesursarthe.fr.rub  Prélévement automatique sur vos prochaines factures en sulvant la démarche sur le site www.sablesursarthe.fr.rub  Prélévement automatique sur vos prochaines factures en sulvant la démarche sur le site www.sablesursarthe.fr.rub  Prélévement automatique sur vos prochaines factures en sulvant la démarche sur le site www.sablesursarthe.fr.rub  Prélévement automatique sur vos prochaines factures en sulvant la démarche sur le site www.sablesursarthe.fr.rub  Prélévement automatique sur vos prochaines légales Affichage contrasté  Prélévement automatique sur vos prochaines légales Affichage contrasté  Prélévement automatique sur vos prochaines légales Affichage contrasté  Prélévement automatique sur vos prochaines légales Affichage contrasté  Prélévement sur le site www.sablesursarthe.fr.rub  Prélévement sur le site www.sablesursarthe.fr.rub  Prélévement sur vos prochaines sur votre avis des sommes à payer en respectant son format.  Prélévement sur vos prélévement sur votre avis des sommes à payer en respectant son format.  Prélévement sur vos prélévement sur vos sur vos                                            | REDEVANCE HT :       328,20 €         32,82 €       32,82 €         ER TTC :       361,02 €         Référence : 2018-OM-00-19510       rique « Régler ma facture »          |
| MONTANT DE LA TVA 10.0 %: NET A PAY  Prélévement en ligne sur www.sablesursarthe.fr ou www.tipl.budget.gouv.fr identifiant collectivité : 003194 f Prélévement automatique sur vos prochaines factures en suivant la démarche sur le site www.sablesursarthe.fr.rub  EVENTE Verifierence de la dette  Important I Saisir la référence de la dette  EVENTE  Veuillez renseigner la référence de la dette  Veuillez renseigner la référence de la dette  Mentions légale : 003194  Mentions légale : 003194  Mentions légale : 00                                           | REDEVANCE HT :       328,20 €         32,82 €       ER TTC :       361,02 €         Référence : 2018-OM-00-19510       rique « Régler ma facture »                          |

| (i) IMPORTANT !                                                                                                    | DLL |
|----------------------------------------------------------------------------------------------------|-----|
| <ul> <li>Saisir :</li> <li>le montant total ;</li> <li>et une adresse électronique valide.</li> <li>A l'issue de votre règlement, vous recevrez sur cette adresse un ticket de paiement à conserver.</li> </ul> |     |
| RÉFÉRENCES                                                                                                    |     |
| Pour effectuer votre règlement au profit de la collectivité : CC DE SABLE SUR SARTHE, merci de préciser les informations suivantes :                                                                            |     |
| Référence de la dette :         2018-OM-00-000000019510                                                                                                    |     |
| Montant : *                                                                                                    |     |
| Adresse électronique : *                                                                                                    |     |
| Confirmez l'adresse saisie : *                                                                                                    |     |
|                                                                                                    |     |
| Confirmer X Annuler                                                                                                    |     |
|                                                                                                    |     |

## Saisir le montant de la redevance et votre adresse électronique, ensuite confirmer

| FINANCE ARREAS | Bienvenue sur la solution de paiement de la DGFIP                                                                                     |
|----------------|----------------------------------------------------------------------------------------------------|
|                | Informations sur la dette                                                                                                    |
|                | Collectivité : CC DE SABLE SUR SARTHE<br>Référence de la dette : 2018-OM-00-0000000018289<br>Montant : 57.67€<br>Adresse électronique |
|                | Choix du mode de paiement                                                                                                    |
|                | Payer par prélèvement<br>Pour poursuivre cette procédure, vous devrez saisir vos<br>identifients impots.gouv                          |
|                | Payer par carte bancaire Annuler                                                                                                    |
|                |                                                                                                    |

Sélectionner « payer par prélèvement »

| Pour hutiliser, vou | s devez saisir les identifiants demandés pour accéder au site impots.gouv.fr |        |
|---------------------|------------------------------------------------------------------------------|--------|
| Connexion           | avec mes identifiants impots.gouv.fr                                         |        |
| Numéro fiscal       |                                                                              |        |
| 13 chiffres         |                                                                              |        |
| Mot de passe        | •                                                                            |        |
|                     | Con                                                                          | nexion |
|                     | Numéro fiscal perdu   Mot de passe oublié                                    |        |
| Je n'ai pas (       | encore d'espace particulier sur impots.gouv.fr                               |        |
|                     | Créer mon espace particulier                                                 |        |
| En cliquant sur c   | e bouton, vous serez dirigé vers le site impots.gouv.fr.                     |        |
| À l'issue de la pr  | océdure. vous pourrez retourner sur votre site afin d'effectuer votre paieme | nt.    |
|                     |                                                                              |        |
|                     |                                                                              |        |

| Libert + Epilet + Prosente<br>République Française | La solution de paiement de la Direction Générale des Finances Publiques                                               |
|----------------------------------------------------|----------------------------------------------------------------------------------------------------|
| Bonjour Marc TENDRON,                              |                                                                                                    |
| Choix du compte ban                                | caire                                                                                                    |
| Vous n'avez pas déclaré de con                     | npte bancaire. Voulez-vous poursuivre le paiement par prélévement et déclarer un compte bancaire ? Poursulvre Annuter |
|                                                    |                                                                                                    |
| ,<br>,                                             |                                                                                                    |

Sélectionner « Poursuivre » afin de renseigner votre compte bancaire

| Liberá - Égaliá - Fraternia<br>RÉPUBLIQUE FRANÇAISE | La solution de paiement de la Direction Générale des Finances Publiques |                       |
|-----------------------------------------------------|-------------------------------------------------------------------------|-----------------------|
|                                                     |                                                                         |                       |
| Saisie du compte bancai                             | re à prélever (A l's'agit de votre compte bancaire)                     |                       |
|                                                     |                                                                         |                       |
| Pays du compte 🍘                                    | France    FR                                                            |                       |
| BIC .                                               |                                                                         |                       |
| BIC                                                 |                                                                         |                       |
|                                                     |                                                                         | * champs obligatoires |
|                                                     | 4                                                                       | champs conflutorios   |
|                                                     |                                                                         |                       |
|                                                     | Valider Annuler                                                         |                       |
|                                                     |                                                                         |                       |

**Enregistrer votre IBAN ainsi que le BIC puis valider** (ces éléments se trouvent sur votre RIB)

| Pays da compte 🌘                                             | France *                                                                   |                     |
|--------------------------------------------------------------|----------------------------------------------------------------------------|---------------------|
| IBAN*                                                        | FR. yll                                                                    |                     |
| BC*                                                          | o 🌣                                                                        |                     |
| Libellé du compte 🌘                                          |                                                                            |                     |
| Civilité / Forme Juridique *                                 |                                                                            |                     |
| Nom / Prénom / Raison sociale<br>du Titulaire *              |                                                                            |                     |
| Adresse du Titulaire " 🔘                                     |                                                                            |                     |
| Complément d'adresse                                         |                                                                            |                     |
| Code Postal                                                  |                                                                            |                     |
| Vile '                                                       |                                                                            |                     |
| Pays du titulaire (à renseigner si<br>différent de France) * |                                                                            |                     |
| 0 Jautorise la DGFP à conserver                              | es cordomées de ce compte bancaire pour faciliter mes paiements ubérieurs. | *champs obligatores |
|                                                              | Valder Annuler                                                             |                     |

Renseigner les éléments de votre compte

| Liberi - Egitti - Fanenar<br>Kirumagi Fanejani | La solution de paiement de la Direction Générale des Finances Publiques                            |
|------------------------------------------------|----------------------------------------------------------------------------------------------------|
| Confirmation de cre                            | éation de compte                                                                                   |
| Ø 4                                            | e compte bancaire FR20-3000X-3000X-3000X-3000X-y02 sera ajouté à la liste des comptes disponibles. |
|                                                | Fermer                                                                                             |
|                                                |                                                                                                    |
|                                                |                                                                                                    |
|                                                |                                                                                                    |
|                                                |                                                                                                    |

Votre compte est créé, vous allez pouvoir valider le règlement.

| Validation du paiement                    |                                                                           |                                |
|-------------------------------------------|---------------------------------------------------------------------------|--------------------------------|
| Référence de la facture                   | Compte Bancalite                                                          | Notart                         |
| 25190400000007                            | FR25-000-000-000-000-000-000-000-000-000-0                                | 57,57 €                        |
| Je valida les informations indiquées et a | darise le comptable public à présenter un ordre de prélévement sur le car | pe bancaire que jui selectorne |
|                                           |                                                                           |                                |
|                                           | Valder Antuker                                                            |                                |

Valider le règlement

## Voici la confirmation de votre règlement.

| Confirmation de pa                                        | ement                                                      |                                                           |                                                                    |           |
|-----------------------------------------------------------|------------------------------------------------------------|-----------------------------------------------------------|--------------------------------------------------------------------|-----------|
| Atte ordre de palement a                                  | ikm étő enregisztei le 14062                               | 2015 à 10:00                                              |                                                                    |           |
| u profit de : CC DE SABLE<br>lous la rumiro 19060220      | RUR SARTHE<br>Hintor our le constituitancei                | FR25.000.000.000.000                                      | 1001-17                                                            |           |
| Bablissement teneur du co<br>a mandat qui autorise ce p   | ple: CREDIT<br>lik-ement porte la Rellinence               | SABLE SUR SARTHE et than<br>Unique de Vandat (RUM) n'PO23 | i du compte : ) pour un monter<br>Ball26eberthe/648asCallaTasCall? | tda97,57€ |
| bus samz pillevé sur ichi<br>bus receirez la notification | compte 3 puns ouvrie á com<br>le votre paiement par course | pter dissipurc'hui sot le risitación<br>L'àl'adresia : c  |                                                                    |           |
|                                                           |                                                            | 8                                                         |                                                                    |           |
|                                                           |                                                            | 0                                                         |                                                                    |           |